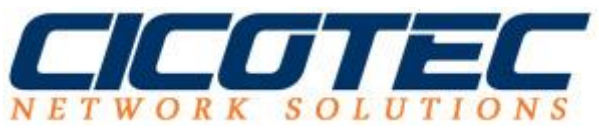

# WLAN Passwort unter Windows 10 anzeigen

In diesem Tutorial zeigen wie Ihnen zwei unabhängige Schritte um das WLAN Passwort klar und leserlich anzeigen zu lassen.

## Step 1:

Wechseln Sie zuerst in die Systemsteuerung

#### Einstellungen des Computers anpassen

Anzeige: Kategorie 🔻

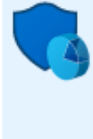

System und Sicherheit Status des Computers überprüfen Sicherungskopien von Dateien mit dem Dateiversionsverlauf speichern Sichern und Wiederherstellen (Windows 7) Probleme erkennen und beheben

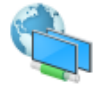

Netzwerk und Internet Netzwerkstatus und -aufgaben anzeigen Heimnetzgruppen- und Freigabeoptionen auswählen

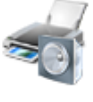

Hardware und Sound Geräte und Drucker anzeigen Gerät hinzufügen Häufig verwendete Mobilitätseinstellungen ändern

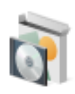

Programme Programm deinstallieren Programme beziehen

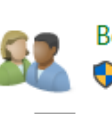

Benutzerkonten

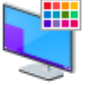

Darstellung und Anpassung Design ändern

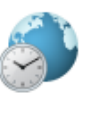

Zeit, Sprache und Region Sprache hinzufügen Eingabemethoden ändern Datums-, Uhrzeit- oder Zahlenformat ändern

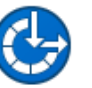

Erleichterte Bedienung Einstellungen empfehlen lassen Visuelle Darstellung des Bildschirms optimieren

# Wählen Sie jetzt Netzwerk- und Freigabecenter aus

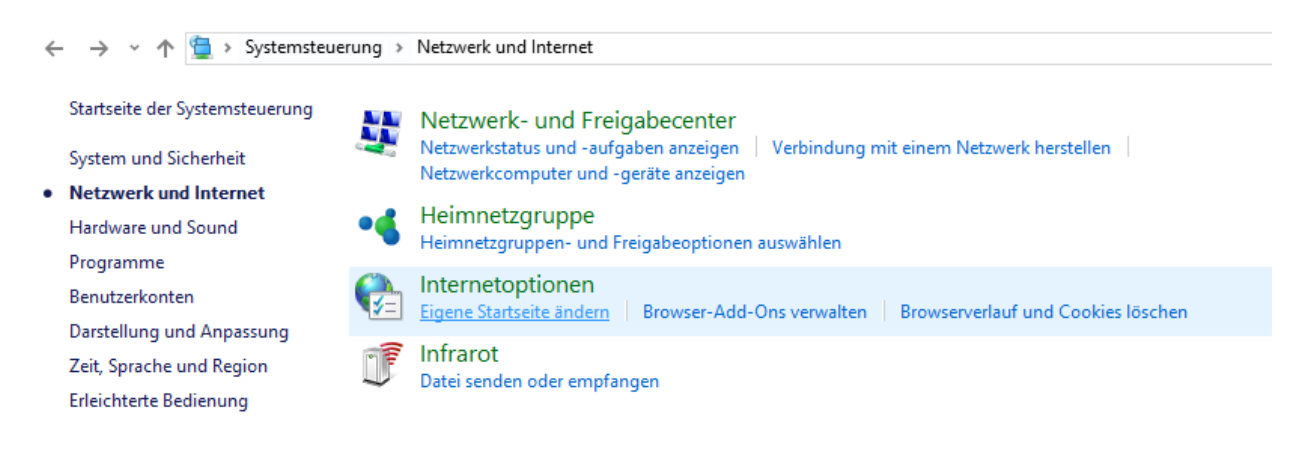

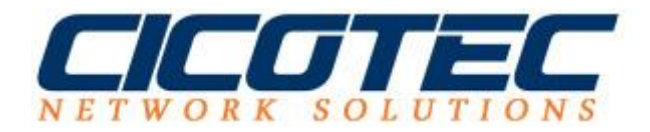

# Jetzt klicken Sie auf Adaptereinstellungen ändern

| ← → · ↑ 💺 > Systemsteu                     | erung > Netzwerk und Internet > Netzwerk-                                    | und Freigabecenter                                                                                                    |  |
|--------------------------------------------|------------------------------------------------------------------------------|----------------------------------------------------------------------------------------------------|--|
| Startseite der Systemsteuerung             | Grundlegende Informationen zum Netzwerk anzeigen und Verbindungen einrichten |                                                                                                    |  |
| Adaptereinstellungen ändern                | Aktive Netzwerke anzeigen                                                    |                                                                                                    |  |
| Erweiterte<br>Freigabeeinstellungen ändern | Öffentliches Netzwerk                                                        | Zugriffstyp: Internet<br>Verbindungen: Verbindungen: Verbindungen: Switch)                                                        |  |
|                                            | Netzwerkeinstellungen ändern                                                 |                                                                                                    |  |
|                                            | Neue Verbindung oder neues Net:<br>Breitband-, DFÜ- oder VPN-Verbir          | Neue Verbindung oder neues Netzwerk einrichten<br>Breitband-, DFÜ- oder VPN-Verbindung bzw. Router oder Zugriffspunkt einrichten. |  |
|                                            | Probleme beheben<br>Netzwerkprobleme diagnostizierer<br>abrufen.             | Probleme beheben<br>Netzwerkprobleme diagnostizieren und reparieren oder Problembehandlungsinformationen<br>abrufen.              |  |

Nun wählen Sie mit einem Doppelklick Ihr WLAN aus

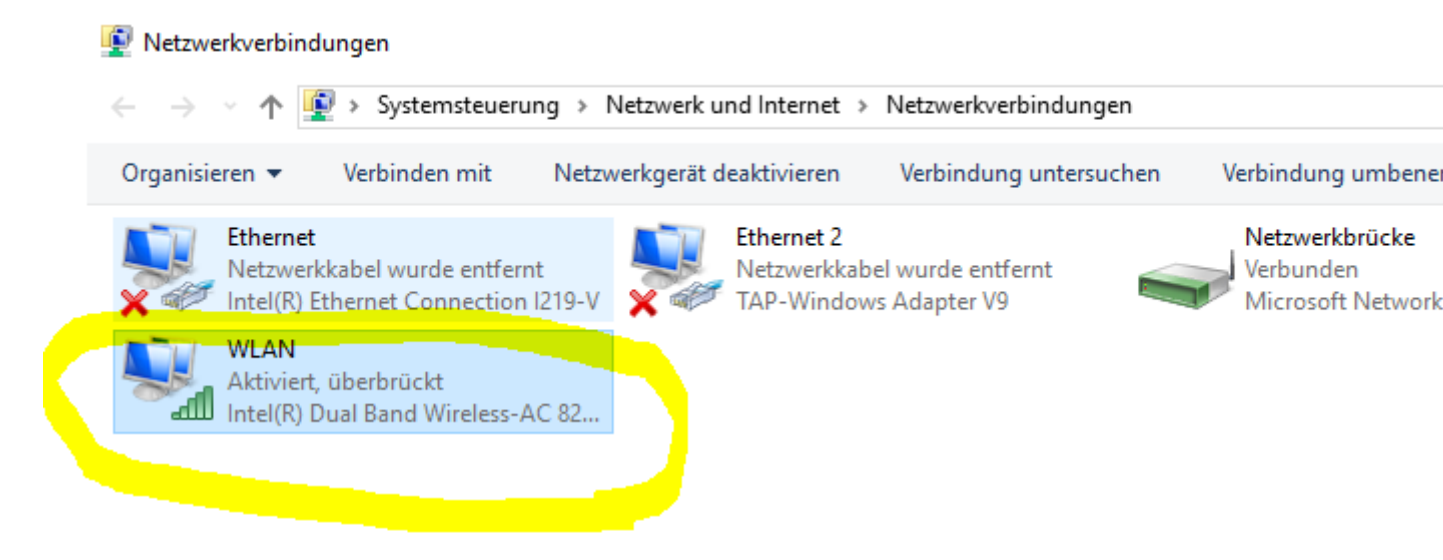

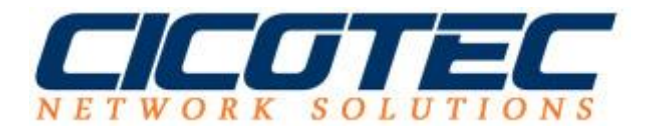

Wechseln Sie nun in den Reiter **Sicherheit** und klicken Sie auf **Zeichen anzeigen.** Ihr Sicherheitsschlüssel sollte nun sichtbar sein.

| -                                     |                  |  |  |  |
|---------------------------------------|------------------|--|--|--|
| Verbindung Sicherheit                 |                  |  |  |  |
|                                       |                  |  |  |  |
|                                       |                  |  |  |  |
| Sicherheitstyp:                       | WPA2-Personal V  |  |  |  |
| Verschlüsselungstyp:                  | AFS              |  |  |  |
| · · · · · · · · · · · · · · · · · · · |                  |  |  |  |
| Sicherheitsschlüssel                  | XXXXXXXXXX       |  |  |  |
|                                       | Zeichen anzeigen |  |  |  |
|                                       |                  |  |  |  |
|                                       |                  |  |  |  |
|                                       |                  |  |  |  |
|                                       |                  |  |  |  |
|                                       |                  |  |  |  |
|                                       |                  |  |  |  |
|                                       |                  |  |  |  |
|                                       |                  |  |  |  |
| Erweiterte Einstellungen              |                  |  |  |  |
| Erweiter te Einstellungen             |                  |  |  |  |
|                                       |                  |  |  |  |
|                                       |                  |  |  |  |
|                                       |                  |  |  |  |
|                                       |                  |  |  |  |
|                                       | OK Abbrachan     |  |  |  |
|                                       | Apprechen        |  |  |  |

Ein weitere Methode um den Sicherheitsschlüssel anzeigen zu lassen wäre über die CMD. Lesen Sie mehr dazu unter Step 2.

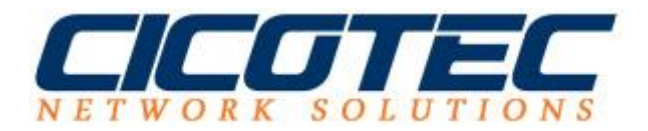

## Step 2:

Starten Sie die CMD und geben Sie folgenden Befehl ein:

netsh wlan show profile SSIDkennung key=clear

Ersetzten Sie SSIDKennung durch Ihre SSID bzw. WLAN Netzwerk Name!

Unter Schlüsselinhalt wird Ihr WLAN Passwort sichtbar angezeigt.

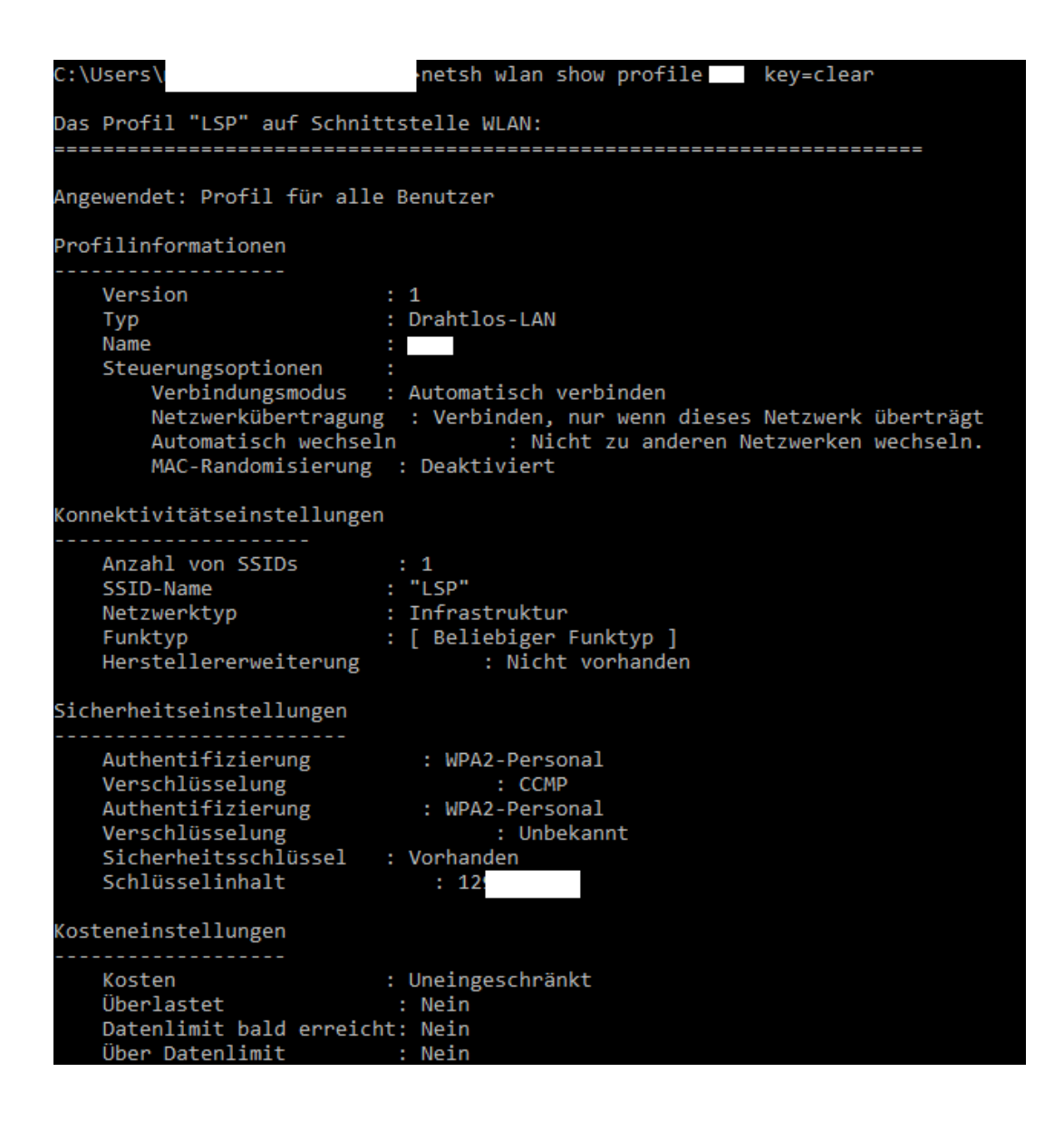

Viel Spaß beim ausprobieren wünscht Ihnen das Cicotec Team.